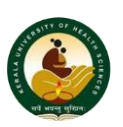

### **THRISSUR – 680596**

# **INSTRUCTIONS FOR APPLYING ELIGIBILITY CERTIFICATE**

### **How to Apply:**

1. Click on the link "**Eligibility Certificate**" on the University Website and click on "**Apply**" link and fill the details required as given below.

### **Course Details**

- 2. Select Branch of Course for which Eligibility Certificate is required.
- 3. Select Stream of the Course.
- 4. Select Level of the Course.
- 5. Select Name of the Course

### **Personal Details**

6. Enter Name, Address, Date of birth, Mobile/Landline number and email id (E-mail ID is optional).

### **Qualification Details:**

- 7. Enter the details of Qualifying Examination as Name of Exam, Board/University, Nation of the university, State of the university (optional).
- 8. Enter Name and Address of the School/College and Register Number.

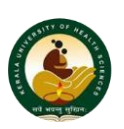

#### THRISSUR – 680596

- 9. Select the Month of Passing and Year of Passing from drop down.
- 10. Now enter percentage of total marks in the qualifying exam.
- 11. If you are applying for a UG course, enter percentage marks in Physics, Chemistry, Biology, Mathematics, PCB(Physics, Chemistry Biology) (optional)

### **Council Details**

12. Enter Name of council, State, Register number and Date (if applicable).

### For Students from Foreign Institutions

13. If you have completed the qualifying examination from a foreign institution, furnish the details of approval from Consulate/ Association of Indian Universities.

### **Application Fee Details**

14. Select either of the radio button as required (Institutions in India/ Institutions outside India).

15. The respective fee will be displayed and can be paid online after submitting the application.

16. Type the characters in the box seen in the picture (captcha).

17. If you want to reset the data use the *Reset Button*. It will reset all the data.

- 18. Click the *Save* button.
- 19. If the Application is saved successfully, you can see a page as below.

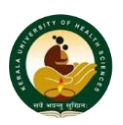

#### **THRISSUR – 680596**

|     | Kerala u                               | niversity of Health Sciences              |
|-----|----------------------------------------|-------------------------------------------|
|     |                                        | Thrissur -680 596                         |
|     |                                        |                                           |
|     |                                        | Student Eligibility Certificate           |
|     |                                        | Application Id 7810                       |
| 1.  | Application Id                         | : 7810                                    |
| 2.  | Stream                                 | Medicine                                  |
| 3.  | Course                                 | : MBBS                                    |
| 4.  | Name of the applicant                  | : Mr.RAJESH KUMAR                         |
| 5.  | Address of the applicant               | : Maithri, Mulamkunnathkavu P O, Thrissur |
| 6.  | Date of Birth                          | : 01/04/1994                              |
| 7.  | Mobile Number                          | : 9000240021                              |
| 8.  | Landline Number                        |                                           |
| 9.  | Email id                               | : raj@gmail.com                           |
| 10. | Name of the Exam                       | : HSE                                     |
| 11. | Name of the Board/university           | : KHS Board                               |
| 12. | Name of the Nation                     | : India                                   |
| 13. | Name of the school/college             | GMBHSS, Thrissur                          |
| 14. | Address of the school/college          | : GMBHSS, Thrissur P O                    |
| 15. | Register Number                        | : 242222                                  |
| 16. | Month of passing                       | : April                                   |
| 17. | Year of passing                        | : 2018                                    |
| 18. | Division/Grade                         |                                           |
| 19. | Percentage of marks in qualifying Exam | : 80                                      |
| 20. | Percentage Marks In Physics            | : 80                                      |
| 21. | Percentage Marks In Chemistry          | 0                                         |
| 22. | Percentage Marks In Biology            | : 80                                      |
| 23. | Percentage Marks in Mathematics        | : 80                                      |
| 24. | Percentage Marks In PCB                | : 80                                      |
| 25. | Name Of The Council                    |                                           |
| 26. | State                                  |                                           |
| 27. | Register Number                        |                                           |
| 28. | Consulate Letter Details               |                                           |
| 29. | Certificate details                    |                                           |
| 30. | Fee Amount                             | : 500                                     |

#### 

against me and summarily cancel my registration and admission, and also agree to abide by the Rules and Regulations of the University.

Submit Request Edit Request Delete Request

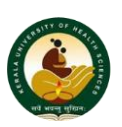

#### **THRISSUR – 680596**

- 20. If you want to cancel the Application, Click on the *Delete Request button* at the bottom of this page.
- 21. If you want to make any change in the Application, Click on the *Edit Request button* at the bottom of this page.
- 22. After changing the Application, Click on the *Save button*.
- 23. If there is no modification, click on the *Submit Request button* to submit the application and proceed with payment.
- 24. Applicant will get Application no. & e-Challan no. (can be used for checking payment status) as sms alert on mobile. Click *Proceed to pay button* to pay the fee.

|                                                                                                    |                                                                                                    |                                                          | OK Cancel                                                     |
|----------------------------------------------------------------------------------------------------|----------------------------------------------------------------------------------------------------|----------------------------------------------------------|---------------------------------------------------------------|
|                                                                                                    |                                                                                                    |                                                          |                                                               |
| y Eligibility Certificate Fee - O                                                                                                    | nline                                                                                                    |                                                          |                                                               |
|                                                                                                    |                                                                                                    |                                                          |                                                               |
| o not use Refresh and back button of br                                                                                                    | bwser (                                                                                                    |                                                          |                                                               |
| o not use Refresh and back button of bro<br>If the e-payment transaction fails,<br>for checking the e-payment status                        | wser<br>please <b>Do Not</b> submit any fresh applicatio<br>or intiating another e-paymen: transaction                                             | ns. Instead, kindly select                               | the Menu VIEW STATUS                                          |
| o not use Refresh and back button of bro<br>If the e-payment transaction fails,<br>for checking the e-payment stalus                        | wser<br>please <b>Do Not</b> submit any fresh applicatic<br>or intiating another e-paymen: transaction                                             | ns. Instead, kindly select                               | the Menu VIEW STATUS                                          |
| o not use Refresh and back button of br<br>If the e-payment transaction fails,<br>for checking the e-payment status<br>Name                 | please Do Not submit any fresh applicatio<br>or initiating another e-paymen: transaction<br>Eligibility Certificate Fee<br>(Rs.)                   | ns. Instead, kindly select<br>Application Number         | the Menu VIEW STATUS                                          |
| o not use Refresh and back button of br<br>If the e-payment transaction fails,<br>for checking the e-payment status<br>Name<br>RAJESH KUMAR | please Do Not submit any fresh application<br>or initiating another e-paymen: transaction         Eligibility Certificate Fee<br>(Rs.)         500 | ns. Instead, kindly select<br>Application Number<br>7810 | the Menu VIEW STATUS Payment Reference Number KUHSEGTY7810925 |

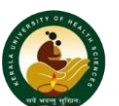

**THRISSUR – 680596** 

| Transaction ID:                                                                             | 1198                                                                                                    |
|---------------------------------------------------------------------------------------------|----------------------------------------------------------------------------------------------------|
| Challan Number:                                                                             | KUHSEGTY7810925                                                                                                    |
| Amount:                                                                                     | Rs. 1 /-                                                                                                    |
| Attention<br>You will be redirected to the<br>each steps for successful co<br>is generated. | SBI Epay portal for the payment. Follow the instructions carefully in mpletion of payment. Do not refresh or close the page until receipt |
| Nota: Sava your transaction                                                                 | ID for future reference Thanks!                                                                                                    |

To check status of online payment enter e-challan number as shown below and click *Check Payment Status button*. If previous payment failed click the *Proceed to pay button* to pay the fee. If payment status is BOOKED or INPROGRESS wait for 30 minutes to know that payment is successful or not. If success, you can print payment acknowledgement and application printout.

| eck Your Online Pavm   | nent Status         |                      |
|------------------------|---------------------|----------------------|
| ,                      |                     |                      |
| Enter e-Challan Number | Enter challan numer | Check Payment Status |

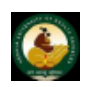

**THRISSUR – 680596** 

### **List of Enclosures:**

- 1. Application Print Out.
- 2. Self-attested copies of Qualifying Examination Certificate, Mark lists of each year, Council Registration Certificate from respective councils, Letter from Embassy/Association of Indian Universities (if applicable).
- 3. Students qualified from outside India should submit certified copies of

Syllabus and Curriculum (if required by the University).

4. Permission/ Approval from Indian Nursing Council should be submitted by

the students qualified from outside India and applying for Eligibility to obtain admission for Nursing Courses. (Circular of the INC :- F.No.1.5/GB-CIR/2012-INC dated 19.11.2012) mandatory.

5. In case of students applying for Post Basic BSc. Nursing / M.Sc Nursing/Ph. D Nursing courses after acquiring Post Basic BSc. Nursing, copies of plus two mark list should be enclosed (Higher secondary course with Physics Chemistry and Biology is mandatory).

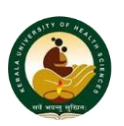

**THRISSUR – 680596** 

### Fee for Eligibility Certificate:

For candidates who have qualified from Institutions in India Rs.530/-

For Candidates who have qualified from Institutions outside India Rs.1050/-

### Address to which Application and enclosures should be send:

То

**The Registrar** 

Kerala University of Health Sciences

**Thrissur – 680596** 

### **Status of Application:**

If applicant couldn't take the print of eligibility certificate application form, go to **"Eligibility Certificate"** link in the University Website and click **on "Check/Edit Status"**. If applicant didn't submit the form to university he/she will get a page link seen below.

Click on **Submit to University** then you will get page with all details. Check the check box and click on **Submit** button.

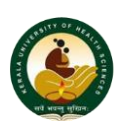

**THRISSUR – 680596** 

| 9 10.162.22.32 student/e | lighlity/egy_app_search.php                         | ी र C 🔀 - Google           | P + + + |
|--------------------------|-----------------------------------------------------|----------------------------|---------|
|                          | KUHS <sup>*</sup> Students                          |                            |         |
|                          | view status of Application P                        | of Englosiny Certificate   |         |
|                          | Application No                                      | 544                        |         |
|                          | Name of the Applicant                               | AMRUTHA A R                |         |
|                          | Course zor which augmenty Certificate is requested: | Saved Submit to University |         |
|                          | Back                                                |                            |         |
|                          |                                                     |                            |         |

After sending/submitting the application to the University, you can check the status of your application in the University website. For this go to **"Eligibility Certificate"** link in the University Website and click **on "Check /Edit Status"**. It will ask for the **Application No** and **Month and Year of Passing** of the qualified exam. Enter the **Application No** and select **Month and Year of Passing** of the qualified exam from the drop downs. Click on the **Submit** button shown in the screen. There you can see the status of your application. Please refer the screen shot below.

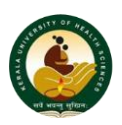

**THRISSUR – 680596** 

| - oniversity suite        | × 🔯 KUHS -Kerala Health University ** Stu × 🗌 http://10.199.110gty_app_search | .php × [] http://10.199.110gty_app_search.php × | http://10.199.110/egty_app | _view.php × + |
|---------------------------|-------------------------------------------------------------------------------|-------------------------------------------------|----------------------------|---------------|
| 🗲 🛞 10.199.110.122/studen | t/eligibility/egty_app_search.php                                             | ☆ = C                                           | 8 - Google                 | ا 🕹 🔍         |
|                           |                                                                               |                                                 |                            |               |
|                           |                                                                               |                                                 |                            |               |
|                           |                                                                               |                                                 |                            |               |
|                           |                                                                               |                                                 |                            |               |
|                           |                                                                               |                                                 |                            |               |
|                           |                                                                               |                                                 |                            |               |
|                           | <b>4</b>                                                                      | 10 M 10 M                                       | 24.                        |               |
|                           | VIIIC Chidanta                                                                |                                                 |                            |               |
|                           | <b>NURD Students</b>                                                          |                                                 |                            |               |
|                           |                                                                               |                                                 |                            |               |
|                           | View Status Of Application Fo                                                 | or Eligibility Certificate                      |                            |               |
|                           | Application No                                                                | 545                                             |                            |               |
|                           | Name of the Applicant                                                         | AMALA P R                                       |                            |               |
|                           | Course For Which Eligibility Certificate is Requested:                        | MBBS                                            |                            |               |
|                           | Application Status:                                                           | Forwarded to University                         |                            |               |
|                           | D 1                                                                           |                                                 |                            |               |
|                           | Back                                                                          |                                                 |                            |               |
|                           | Back                                                                          |                                                 |                            |               |
|                           | Back                                                                          |                                                 |                            |               |
|                           | Back                                                                          |                                                 |                            |               |
|                           |                                                                               |                                                 |                            |               |
|                           | Back                                                                          |                                                 |                            |               |
|                           | Back                                                                          |                                                 |                            |               |
|                           | Back                                                                          |                                                 |                            |               |

If application is received at university, the applicant will get message alert and he will get the status as **Processing**. Please refer the screen shot below.

| ance                 | XUHS -Kerala Health University ** Stu X http://10.162.22.3gty_app_search | h.php × +                                                                                                    |             |
|----------------------|--------------------------------------------------------------------------|----------------------------------------------------------------------------------------------------|-------------|
| .22.32/student/eligi | bility/egty_app_search.php                                               | ☆ ▼ C Boogle                                                                                                    | ا ج         |
|                      |                                                                          |                                                                                                    |             |
|                      |                                                                          |                                                                                                    |             |
|                      |                                                                          |                                                                                                    |             |
|                      |                                                                          |                                                                                                    |             |
|                      | 1/1110 <sup>*</sup> 01   1                                               |                                                                                                    |             |
|                      | KUHS Students                                                            |                                                                                                    |             |
|                      |                                                                          | 4                                                                                                    |             |
|                      | View Status of Application Fe                                            | or Eligibility Certificate                                                                                                    |             |
|                      | Application No                                                           | 844                                                                                                    |             |
|                      | Name of the Applicant                                                    | AMRUTHA A R                                                                                                    |             |
|                      | Course For Which Eligibility Certificate is Requested:                   | MBBS                                                                                                    |             |
|                      | Application Status:                                                      | processing                                                                                                    |             |
|                      | Back                                                                     |                                                                                                    |             |
|                      |                                                                          |                                                                                                    |             |
|                      |                                                                          |                                                                                                    |             |
|                      |                                                                          |                                                                                                    |             |
|                      |                                                                          |                                                                                                    |             |
|                      |                                                                          |                                                                                                    |             |
|                      |                                                                          |                                                                                                    |             |
|                      |                                                                          |                                                                                                    |             |
|                      |                                                                          |                                                                                                    |             |
|                      |                                                                          |                                                                                                    |             |
|                      |                                                                          | and the second second se | EN . PT dat |
|                      |                                                                          | the second second second second second second second second second second second second second second second se                                                                                                    |             |
|                      |                                                                          |                                                                                                    |             |
|                      |                                                                          |                                                                                                    |             |
|                      |                                                                          |                                                                                                    |             |
|                      |                                                                          |                                                                                                    |             |
|                      |                                                                          |                                                                                                    |             |

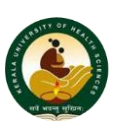

#### **THRISSUR – 680596**

If application form of eligibility certificate is approved, the applicant will get message alert, he can print out the eligibility certificate from the site with the same link above "Check /Edit Status". It will ask for the Application No and Month and Year of Passing of the qualified exam. Enter the Application No and select Month and Year of Passing of the qualified exam from the drop downs. Click on the Submit button shown in the screen. There you can see the status of your application. Please refer the screen shot below. Click on Print out of Eligibility Certificate Applicant will get approved eligibility certificate. Please refer the screen shot below.

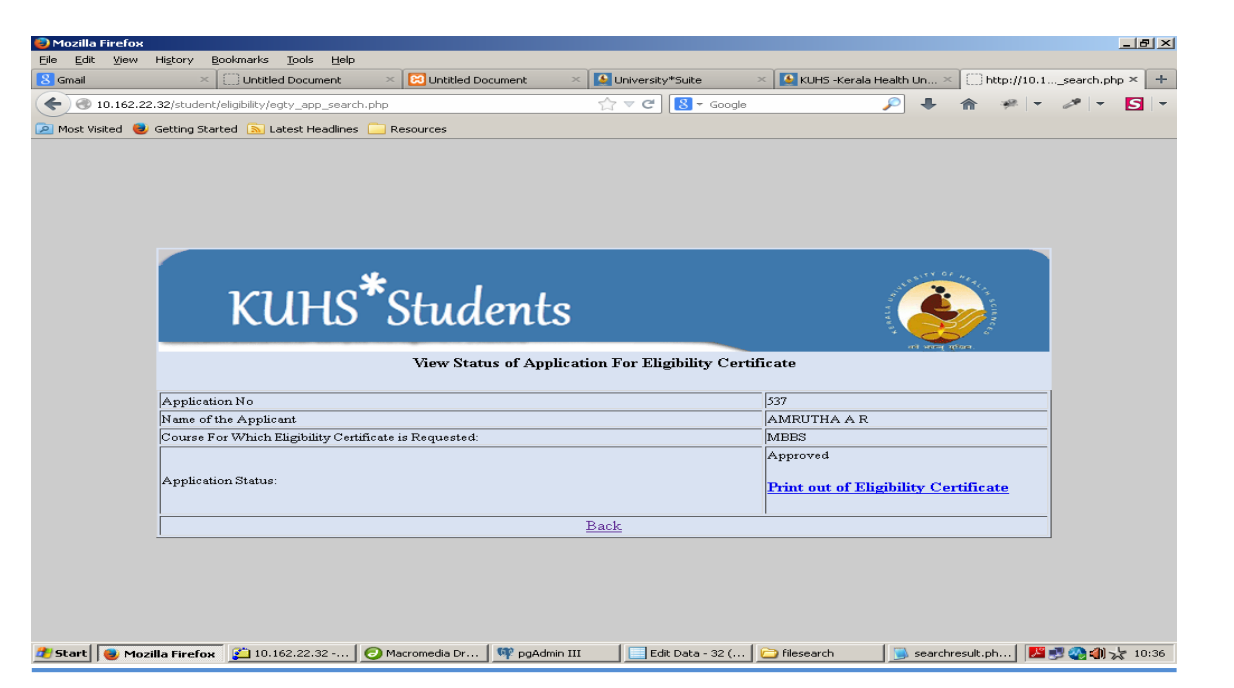

If application is rejected from university the applicant will get message alert and he will get the status as Rejected with Reason for Rejection. If application is rejected once again the applicant should apply for eligibility certificate. Please refer the screen shot below.

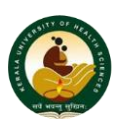

**THRISSUR – 680596** 

| http://10.162.22.32/egty_app_search.php +                                           |                                                        |                       |
|-------------------------------------------------------------------------------------|--------------------------------------------------------|-----------------------|
| 10.162.22.32/student/eligibility/egty_app_search.php                                | ☆ マ C 🛛 🗧 Google                                       | ₽ ₽ ♠ ♠               |
| клнг                                                                                | *Students                                              |                       |
| Kotrio                                                                              | View Status Of Application For Eligibility Certificate |                       |
| Application No                                                                      | 879                                                    |                       |
| Name of the Applicant                                                               | AMRUTHA A R                                            |                       |
| Course For Which Eligibility Certifi                                                | icate is Requested: MBBS                               |                       |
| Application Status:                                                                 | Rejected                                               |                       |
| Reasons For Rejection:                                                              | Invalid Qualification                                  |                       |
|                                                                                     | Back                                                   |                       |
|                                                                                     |                                                        |                       |
|                                                                                     |                                                        |                       |
| Firefox automatically sends some data to Mozilla so that we can improve your experi | ence.                                                  | Choose What I Share × |

If application is pending from university the applicant will get message alert and he will get the status Pending with Reason for Pending. Please refer the screen shot below.

| Jniversity*Suite        | 🛛 🔛 KUHS - Kerala Health University ** Stu 🛛 💭 http://10.162.22.3gty_app_searcl | n.php × +                        | and the second second se |
|-------------------------|---------------------------------------------------------------------------------|----------------------------------|----------------------------------------------------------------------------------------------------|
| 🕘 10.162.22.32/student. | /eligibility/egty_app_search.php                                                | 🏠 ⊽ C   🔀 - Google               | P 🖡 🎓 🛩 -                                                                                                    |
|                         |                                                                                 |                                  |                                                                                                    |
|                         | KUHS <sup>*</sup> Students                                                      |                                  |                                                                                                    |
|                         | View Status of Application F                                                    | or Eligibility Certificate       |                                                                                                    |
|                         | Application No                                                                  | 844                              |                                                                                                    |
|                         | Name of the Applicant                                                           | AMRUTHA A R                      |                                                                                                    |
|                         | Course For Which Eligibility Certificate is Requested:                          | MBBS                             |                                                                                                    |
|                         | Application Status:                                                             | Pending                          |                                                                                                    |
|                         | Reasons For Pending:                                                            | no attested copy of certificates |                                                                                                    |
|                         | Back                                                                            |                                  |                                                                                                    |
|                         |                                                                                 |                                  |                                                                                                    |
|                         |                                                                                 |                                  |                                                                                                    |
|                         |                                                                                 |                                  |                                                                                                    |

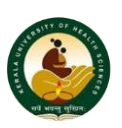

**THRISSUR – 680596** 

If the application required modification, the applicant will get message alert and he will get the status **Modification Required** with **Reason for Modification**. Then link is provided for edit the application details **Edit Application Details**. Please refer the screen shot below. Edit application applicant should give the **Application Id** and **Date of Birth**.

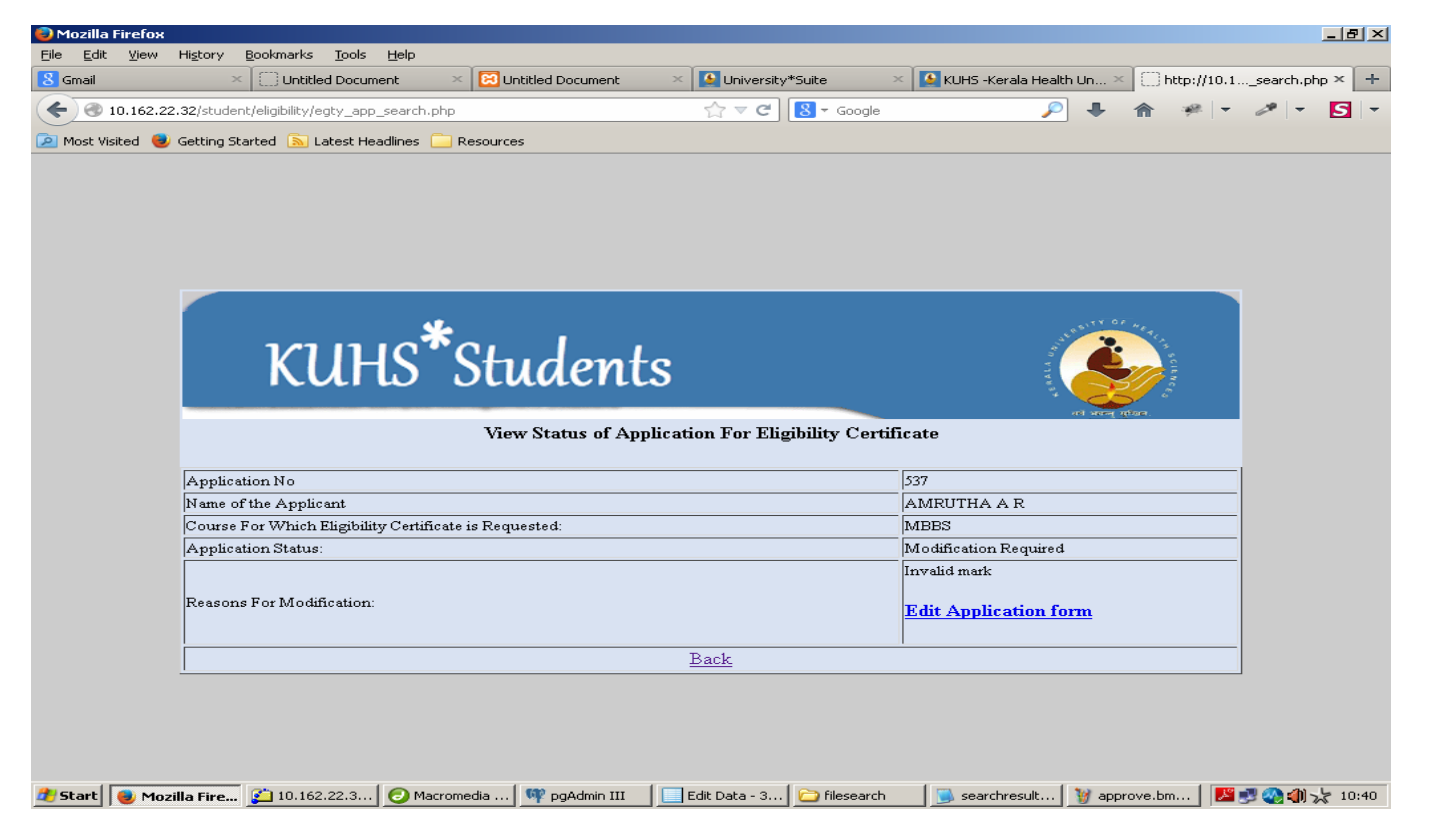

After editing the form applicant should take the Printout of the Application by clicking the button *Submit Request*. And please note down the Application No printed at the middle of the printout of the Application. Submit the application as per the above.